## ■EXシリーズ アナログHDカメラの映像方式切替方法(HD-TVI→AHD→CVI→CVBS)

1. レコーダにてOSDメニューを表示して「EXPOSURE」に項目を合わせ右を 3回クリックする

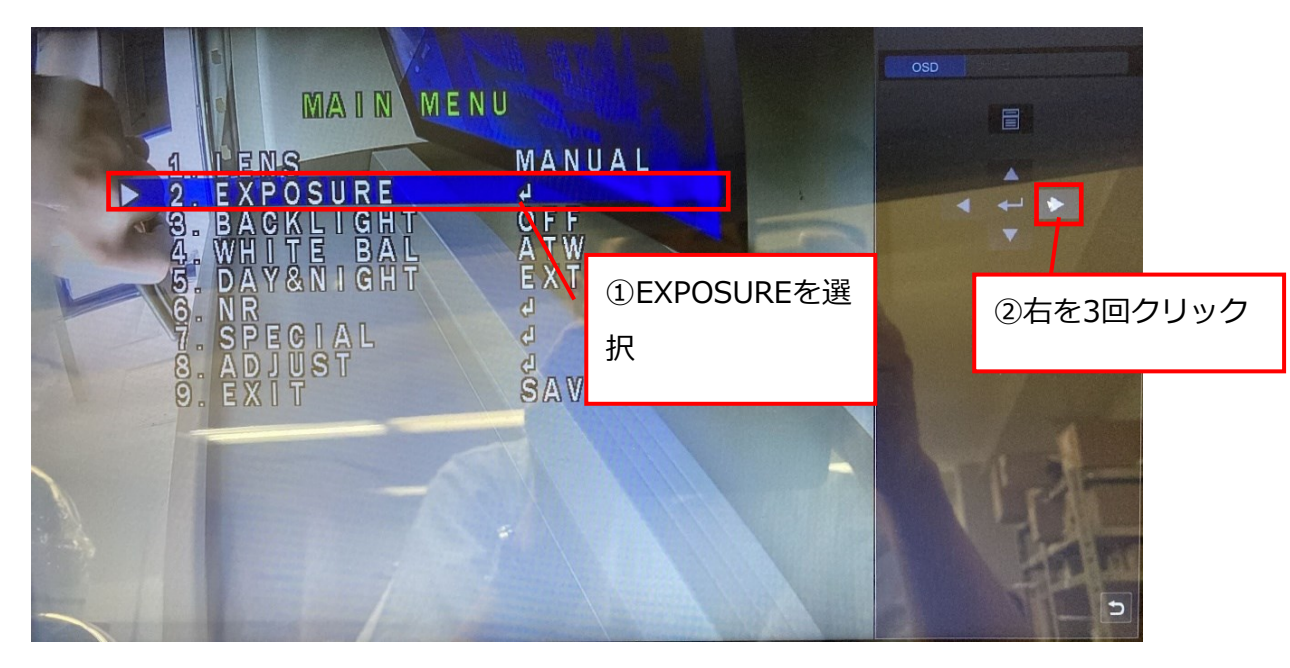

2. タイトルに「HIDDEN」となったことを確認して「Monitor Out」が表示されていることを確認する。

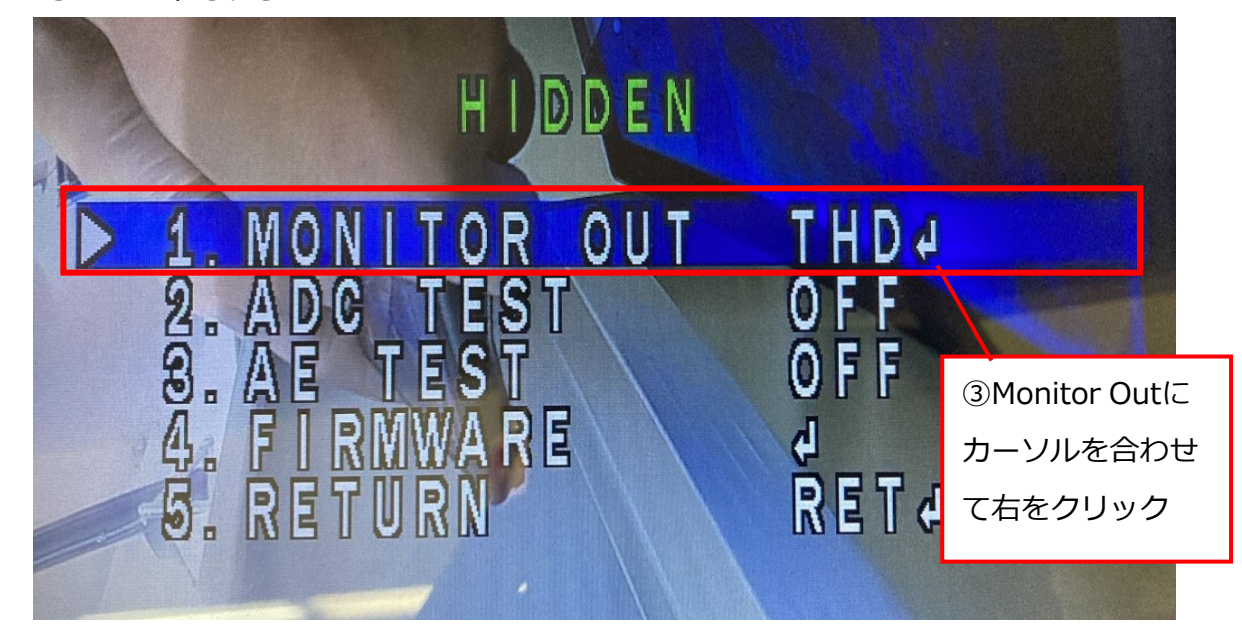

3. CVBSにしたらエンターをクリックする

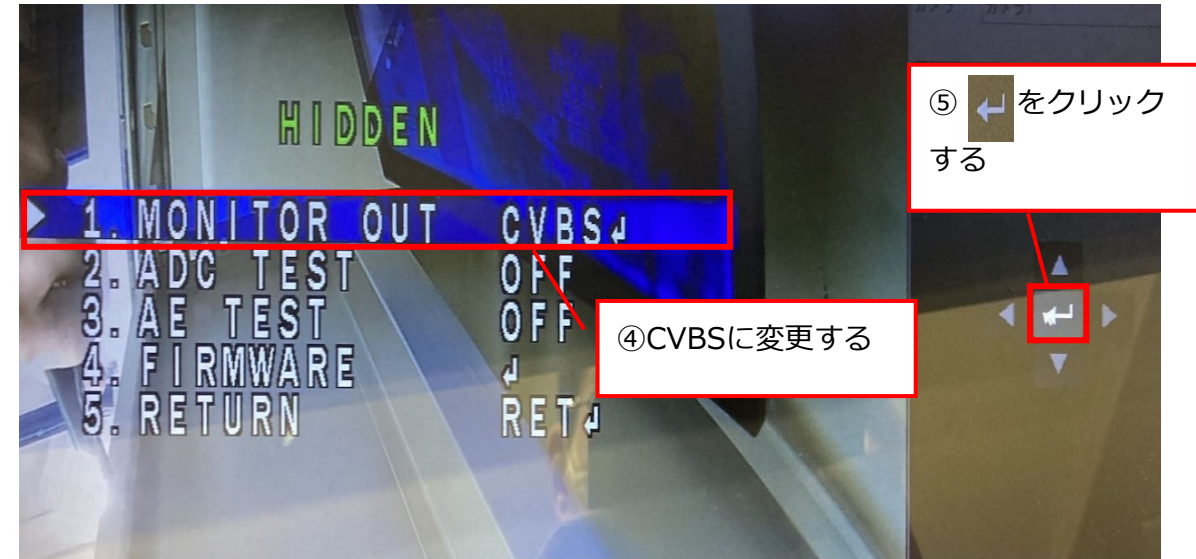

4. APPLYを右で移動させて点滅している状態で 🛛 🖓 クリックする

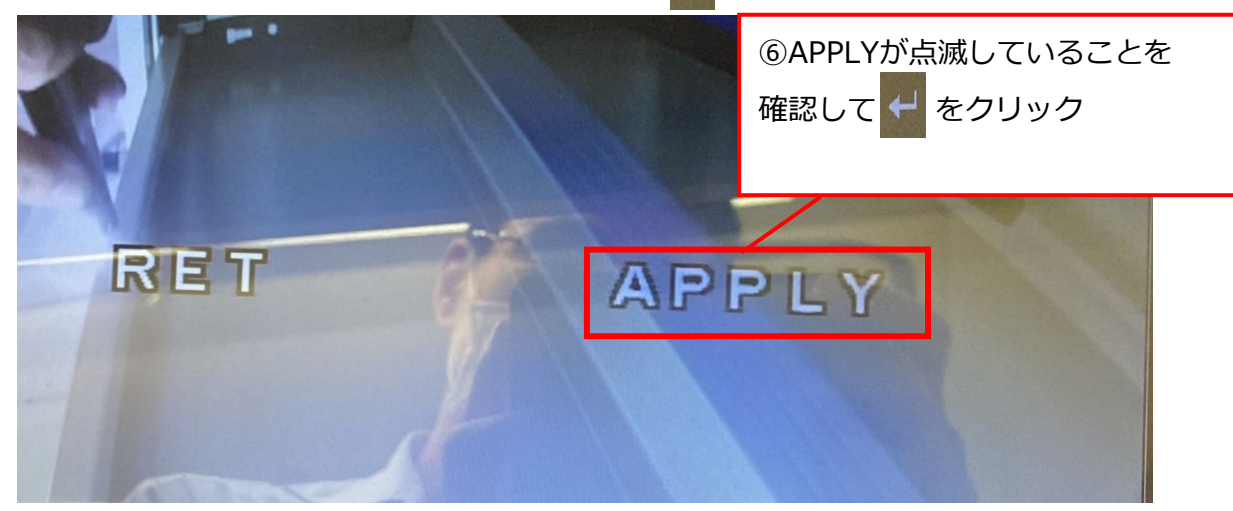

5. EXITを選択してSAVEする

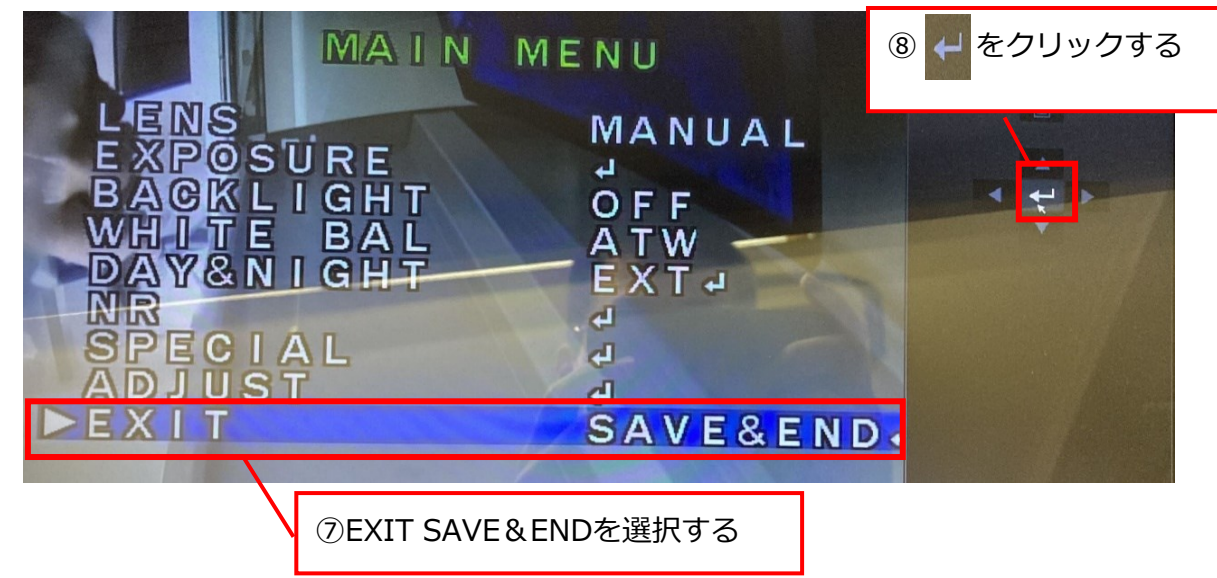